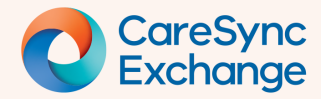

Page 1 of 4

# **Collating Information and Printing**

CareSync Exchange has the functionality for you to select data to be included in a printable PDF.

- Step 1 Select data for printing
- Step 2 Review and print report
- Understanding Other printable areas

**NOTE: Printing** information is **not recommended** as any hard copy(s) increases the **risk of patient information breach**.

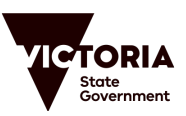

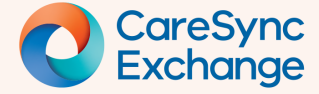

## **Quick Reference Guide**

Page 2 of 4

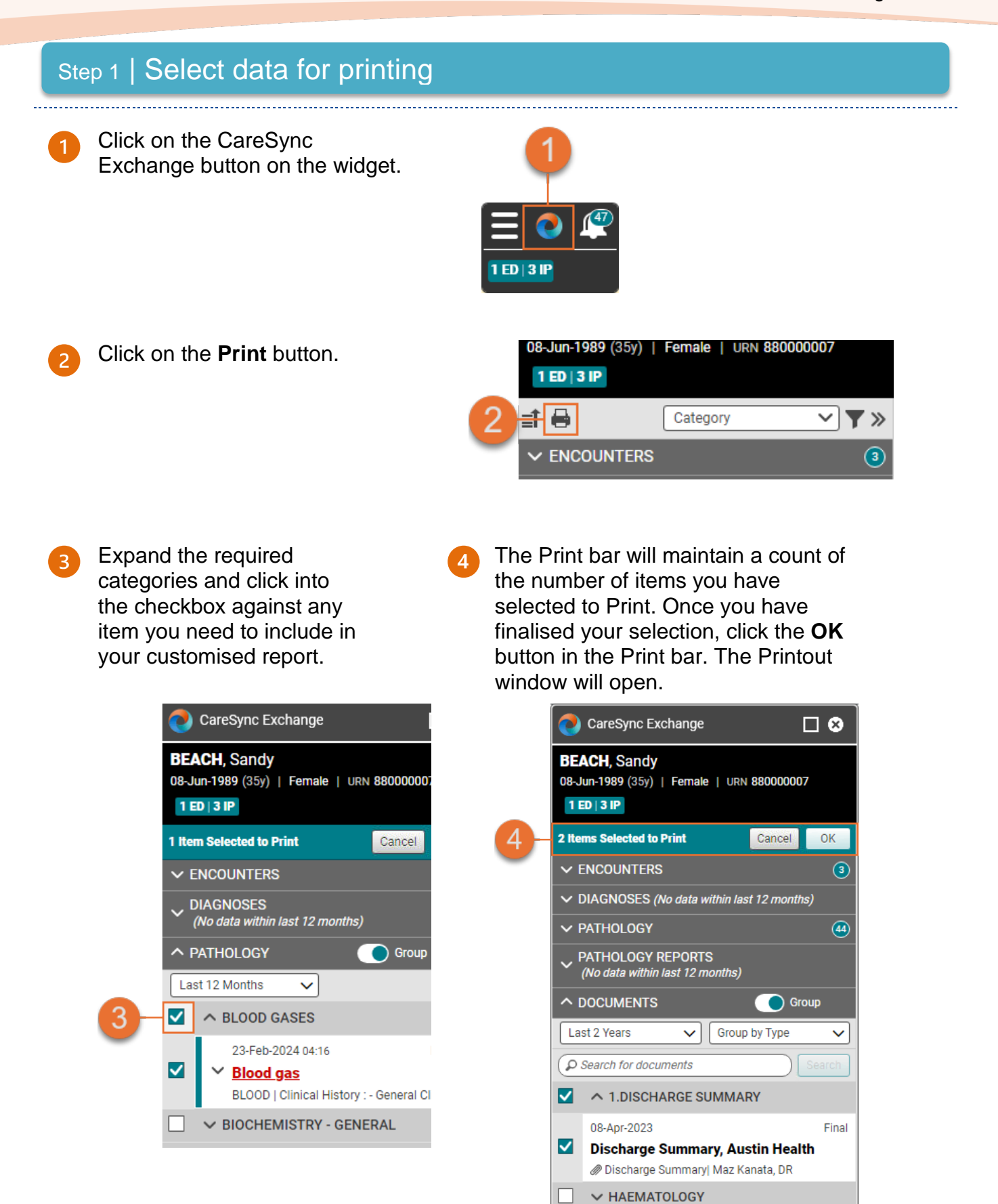

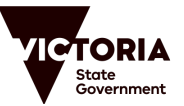

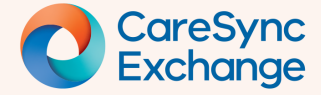

### Step 2 | Review and print report

With the CareSync Exchange Printout window open. Use the functionalities on the toolbar to review the report.

| 🏧 CareSync Exchange Printout |            |                                                                                                    |                                                                                                    |             |    |                                 | - 0                                                                    |
|------------------------------|------------|----------------------------------------------------------------------------------------------------|----------------------------------------------------------------------------------------------------|-------------|----|---------------------------------|------------------------------------------------------------------------|
| BEACH, Sandy   08-Jun-1      | 1989 (35y) | Female   URN 880000007 1                                                                                                    | ED   3 IP                                                                                                    |             |    |                                 |                                                                        |
| • Q ^ ~                      | 2 of 9     |                                                                                                    | - + Automati                                                                                                    | c Zoom 🗸    |    |                                 | •                                                                      |
| 88                           | *          |                                                                                                    |                                                                                                    |             |    |                                 | <ul> <li>Presentation Mode</li> <li>Current Page</li> </ul>            |
|                              |            | Disclaimer:<br>The printed clinical<br>informational purpo                                                                                                    | al information provided by the Health Information Excha<br>poses only. It is not a substitute for professional medica |             |    | ange (HIE) is<br>al advice, dia | ☐ Go to First Page ∠ Go to Last Page                                   |
|                              |            | The HIE does not guarantee the accuracy, completeness, or timeliness of the pu<br>By printing and using the clinical information provided by the HIE, you acknowl<br>terms and conditions. |                                                                                                    |             |    | f the printed<br>cknowledge     | <ul> <li>⑦ Rotate Clockwise</li> <li>⑦ Rotate Counterclockw</li> </ul> |
|                              |            | Patient Name:                                                                                                    | BEACH, Sandy                                                                                                    |             |    | DOB:                            | R Text Selection Tool                                                  |
|                              |            | URN: 880000007                                                                                                    |                                                                                                    |             |    | Gender:                         |                                                                        |
|                              |            | pCO2                                                                                                    | <u>46 mmHg</u>                                                                                                    | <u>High</u> | 35 | 45                              | Page Scrolling     Vertical Scrolling     In Horizontal Scrolling      |
|                              |            | Result Date:                                                                                                    |                                                                                                    |             |    |                                 | ğğ Wrapped Scrolling                                                   |
|                              |            | 23-02-2024                                                                                                    |                                                                                                    |             |    |                                 | <ul> <li>Odd Spreads</li> <li>Even Spreads</li> </ul>                  |
|                              |            | pO2                                                                                                    | <u>27 mmHg</u>                                                                                                    | Low         | 75 | 105                             | <ul> <li>Document Properties.</li> </ul>                               |

#### Click on the Print button.

| фн | CareSync Exchange Printout                                           | - | ×   |
|----|----------------------------------------------------------------------|---|-----|
| BE | EACH, Sandy   08-Jun-1989 (35y)   Female   URN 880000007 1 ED   3 IP |   |     |
|    | Q A V 2 of 9 - + Automatic Zoom V                                    | 2 | • > |
| 00 | 8                                                                    | - | ^   |

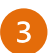

Select your print and other print considerations, then click the Print button.

| 9 Print                          |                                                        |                     | ×            |
|----------------------------------|--------------------------------------------------------|---------------------|--------------|
| eneral                           |                                                        |                     |              |
| Select Printer                   |                                                        |                     |              |
| 🚍 Microsof                       | t Print to PDF (from WL5CG                             | 33715PG) in session | 2            |
| Microsof                         | t XPS Document Writer<br>18 (from WL5CG33715PG) i      | n session 2         |              |
| . on agree 20                    |                                                        |                     |              |
| <                                |                                                        |                     | >            |
| Status:<br>Location:             | Ready                                                  |                     | Preferences  |
| Comment:                         | Auto Created Client Printer W                          | L5CG33715PG :::     | Find Printer |
| Page Range                       |                                                        |                     |              |
| Al                               |                                                        | Number of copies    | e 1 📫        |
| Selection                        | Current Page                                           |                     |              |
| O Pages:                         | 1-9                                                    | Collate             |              |
| Enter page nur<br>separated by c | nbers and/or page ranges<br>ommas. For example, 1,5-12 | 1                   | 1 22 33      |
|                                  |                                                        |                     |              |
|                                  | 3 –                                                    | Print Cancel        | Apply        |

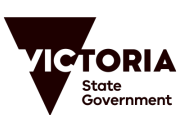

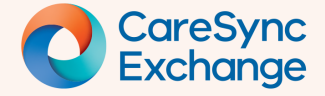

### Step 3. Understanding other printable areas

When opening the details windows for any item in CareSync Exchange, you can click on the Printer button to print the information.

| CareSync Exchange                                                          |                    |                                      |                                      |                                          |                              | C    | □ ⊗            |
|----------------------------------------------------------------------------|--------------------|--------------------------------------|--------------------------------------|------------------------------------------|------------------------------|------|----------------|
| BEACH, Sandy   08-Jun-1989 (35)                                            | y)   Female   UF   | RN 880000007 1 ED   3 II             | P                                    |                                          |                              |      |                |
| 🗈 🖨 Category                                                               | ~ 7                | Blood gas (23-Feb-2024)              | 04:16)                               |                                          | 1                            | 8    | « <sup>^</sup> |
| PATHOLOGY      Last 12 Months                                              | Group              | Collection Name<br>Blood gas         | Collection Date<br>23-Feb-2024 04:16 | Specimen Received Date 23-Feb-2024 04:20 | Status<br>Final              |      |                |
| A BLOOD GASES                                                              | 0                  | Specimen<br>BLOOD                    | Lab Type<br>Chemistry                | Performing Facility<br>Austin Pathology  | Ordered By<br>Dr CareSync, E |      |                |
| 23-Feb-2024 04:16      Blood gas      BLOOD   Clinical History : - General | Final Clinical His | Ordering Facility<br>Austin Health   | Source<br>Austin Health Evolution    |                                          |                              |      |                |
| 23-Feb-2024 04:16<br>Sample type<br>BLOOD                                  | Final<br>Venous    | Clinical History<br>General Clinical | : -<br>History : .T2DM, HTN          |                                          |                              |      |                |
| 23-Feb-2024 04:16                                                          | Final              |                                      |                                      | 23-Feb-2024                              | MOST RECENT RES              | ULTS |                |

The CareSync Exchange window will open where you can review your document prior to printing to PDF.

| CareSync Exchange Printout                |                                                                                                    |                                                                                                    |                                                                                                    | ×     |
|-------------------------------------------|----------------------------------------------------------------------------------------------------|----------------------------------------------------------------------------------------------------|----------------------------------------------------------------------------------------------------|-------|
| BEACH, Sandy   08-Jun-1989 (35y)   Female | URN 880000007 1 ED 3 IP                                                                                                    |                                                                                                    |                                                                                                    |       |
| □ Q ^ ¥ 1 of 4                            |                                                                                                    | - + Automatic Zoon                                                                                                    |                                                                                                    | 2 🔴 👻 |
|                                           |                                                                                                    |                                                                                                    |                                                                                                    |       |
|                                           |                                                                                                    |                                                                                                    |                                                                                                    |       |
|                                           | Disclaimer:<br>The printed clinical information p<br>informational purposes only. It is<br>The HIE does not guarantee the a<br>By printing and using the clinical<br>terms and conditions. | rovided by the Health Informat<br>not a substitute for profession<br>ccuracy, completeness, or tim<br>information provided by the H | tion Exchange (HIE) is intended for<br>nal medical advice, diagnosis, or treatment.<br>eliness of the printed information.<br>IE, you acknowledge and accept these |       |
|                                           | Patient Name: BEACH, Sand                                                                                                    | у                                                                                                    | DOB: 08-Jun-1989                                                                                                    |       |
|                                           | URN: 880000007                                                                                                    |                                                                                                    | Gender: Female                                                                                                    |       |
|                                           |                                                                                                    |                                                                                                    |                                                                                                    |       |
|                                           | Clinical Data Subset                                                                                                    |                                                                                                    |                                                                                                    |       |
|                                           |                                                                                                    |                                                                                                    |                                                                                                    |       |
|                                           |                                                                                                    | Faulology                                                                                                    |                                                                                                    |       |
|                                           | Lab Test:                                                                                                    |                                                                                                    |                                                                                                    |       |
|                                           | Lab Type<br>Chemistry                                                                                                    | Ordered By<br>Dr CareSync, E                                                                                                    | Specimen<br>BLOOD                                                                                                    |       |
|                                           | Collected Date<br>23-02-2024                                                                                                    | Specimen Received Date<br>23-02-2024                                                                                                | Facility<br>Austin Pathology                                                                                                    |       |
|                                           | Status                                                                                                    | Test                                                                                                    | Source                                                                                                    |       |
|                                           | Final                                                                                                    | Blood gas                                                                                                    | Austin Health Evolution                                                                                                    |       |
|                                           |                                                                                                    |                                                                                                    |                                                                                                    |       |
|                                           |                                                                                                    |                                                                                                    |                                                                                                    |       |
|                                           | Comment                                                                                                    |                                                                                                    |                                                                                                    |       |
|                                           | General Clinical History : .T2DM, HTN                                                                                                    |                                                                                                    |                                                                                                    |       |
|                                           |                                                                                                    |                                                                                                    |                                                                                                    |       |
|                                           | Results                                                                                                    |                                                                                                    |                                                                                                    |       |
|                                           | incounter.                                                                                                    |                                                                                                    |                                                                                                    |       |

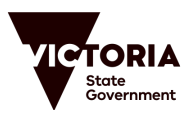